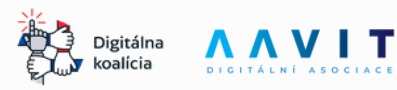

# MANUÁL PRO PEDAGOGY

# Praktické tipy a rady pro učitele a koordinátory testování

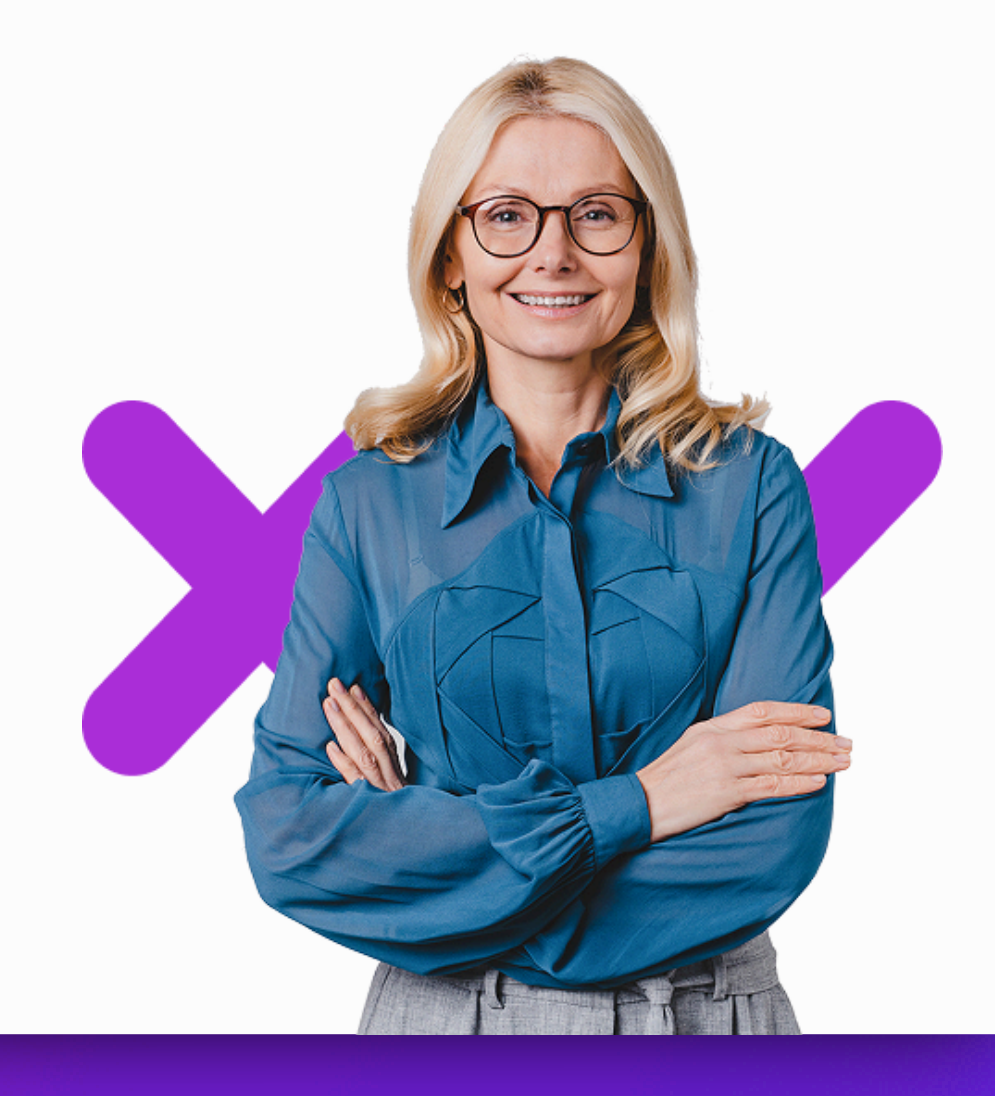

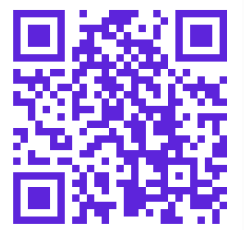

Vážení učitelé,

děkujeme, že Vám záleží na rozvoji digitálních dovedností Vašich žáků a za Váš zájem zapojit se do bezplatného mezinárodního testování digitálních dovedností IT Fitness Test.

Naším zájmem je Vám pomoci efektivně zorganizovat testování ve Vašich třídách, proto jsme připravili tuto příručku s podrobnostmi o realizaci testování a zajímavými tipy, jak projekt využít ve výuce.

# Největší test digitálních dovedností v Česku a zemích V4

#### 3 ročníky v Česku

160 000 otestovaných školáků a učitelů

#### IT Fitness Test 2024

přes **83 000** zapojených žáků, studentů a učitelů

# IT FITNESS TEST 2025 26. 02. 2025 – 30. 06. 2025

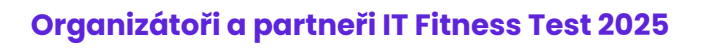

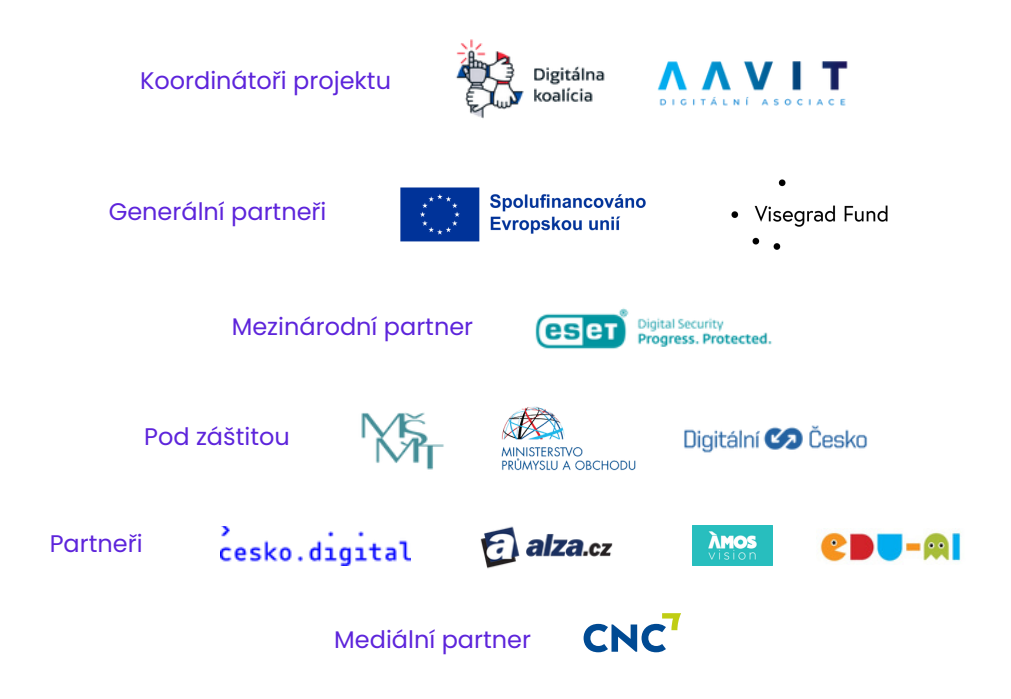

# Co je IT Fitness Test?

IT Fitness Test je **největší bezplatný online test digitálních dovedností** pro žáky, studenty, učitele a všechny zájemce, kteří chtějí zmapovat úroveň svých digitálních kompetencí.

Test je navržen tak, aby **testoval dovednosti**, nikoliv znalosti. Jeho principem je změřit schopnost respondenta logicky uvažovat, zapojovat kritické myšlení a využívat všech dostupných programů, aplikací a zdrojů na internetu. Důraz je kladen především na porozumění a správné vyhodnocení informací.

Po úspěšném absolvování testu obdrží každý respondent elektronický **certifikát** s dosaženým skóre. Koordinované testování ve školách a třídách je základem úspěchu celého projektu. Test poskytuje učitelům **přehled o úrovni digitálních dovedností** jejich žáků a umožňuje jim se v dalším vzdělávání zaměřit na oblasti, ve kterých se žáci potřebují zlepšit.

Žáci i celé třídy navíc soutěží o ceny, které jim pomáhají dále rozvíjet jejich dovednosti.

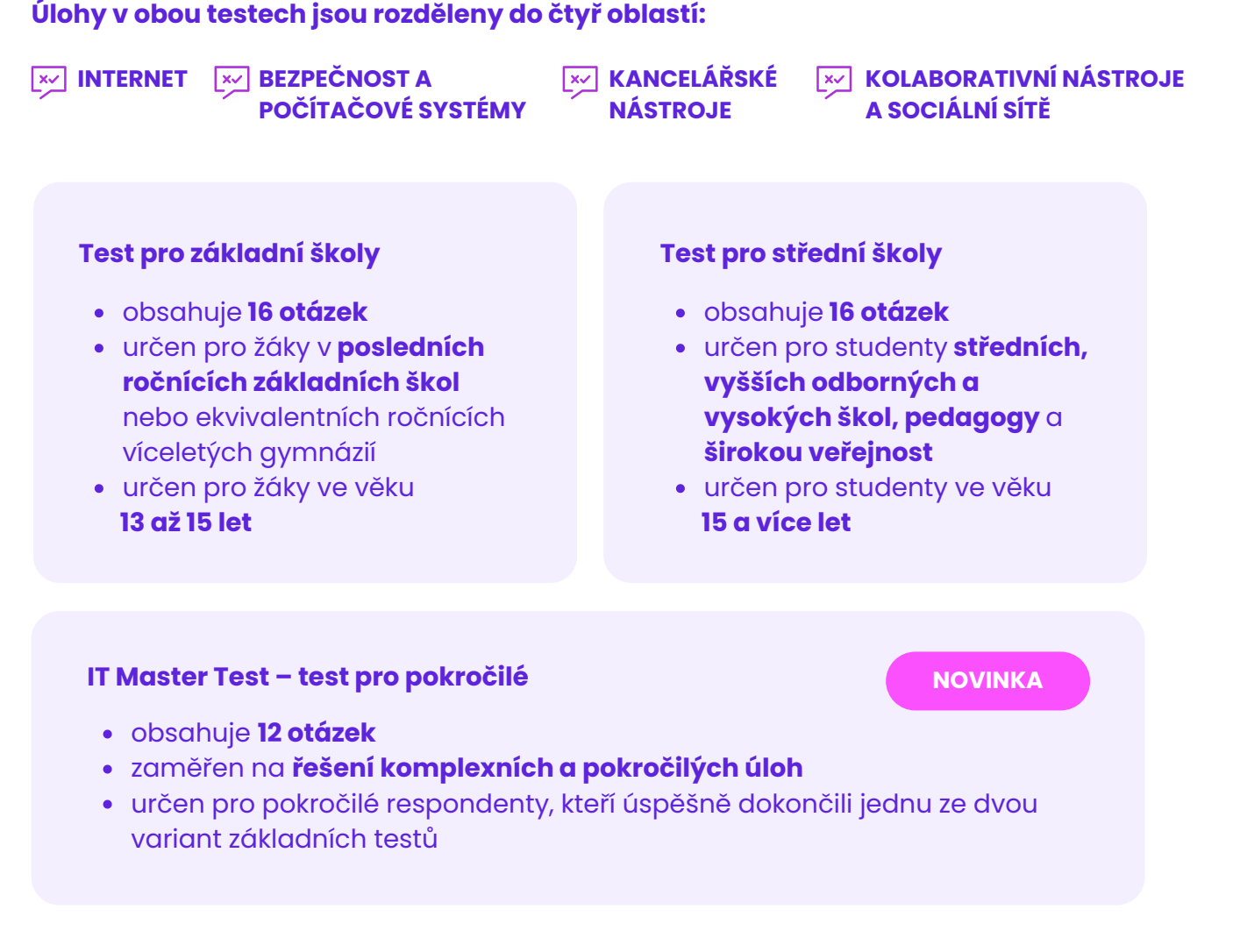

# IT Fitness Test

## Jak se zapojit do IT Fitness Testu?

Pro absolvování IT Fitness Testu nejsou vyžadovány žádné předchozí znalosti ani speciální školení. Test je navržen tak, aby byl intuitivní a snadno dostupný. K jeho vyplnění potřebujete pouze počítač nebo smartphone s připojením k internetu.

V případě účasti **žáků mladších 16 let** je nutný **souhlas jejich zákonných zástupců.** Podrobné informace naleznete na oficiálních webových stránkách testu.

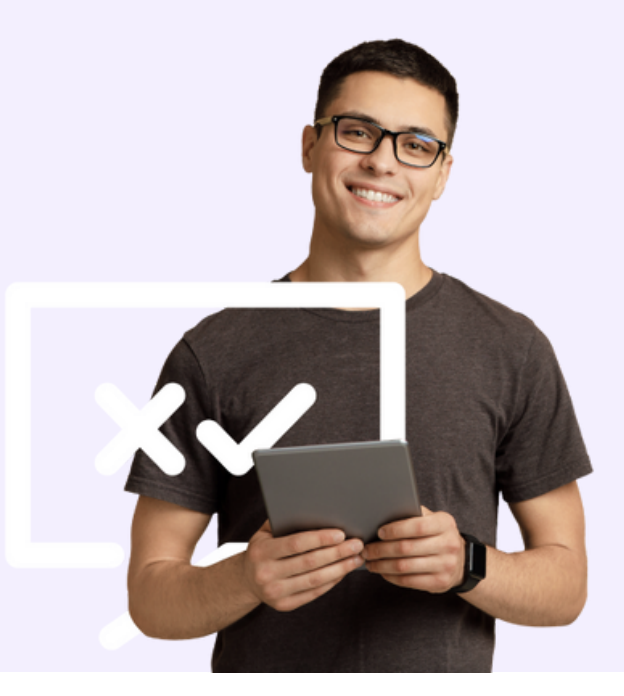

# Registrace a přihlášení

1. Vytvořte si účet na <u>www.itfitness.eu/cs</u> kliknutím na tlačítko "**Přihlásit se"** v horní liště menu nebo kliknutím na tlačítko "**Chci se zapojit".** 

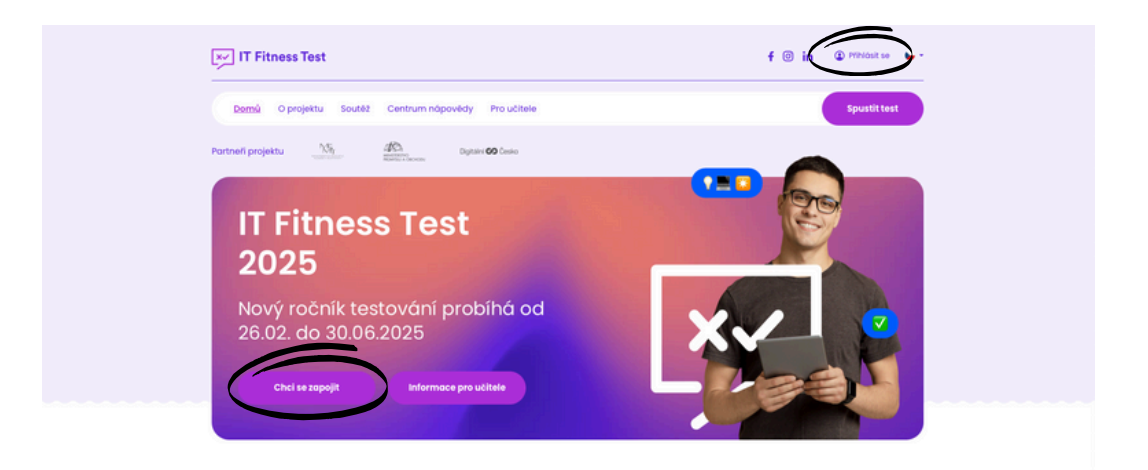

2. Pokud jste IT Fitness Test již dělali, vyplňte své přihlašovací jméno a heslo. Vaše přihlašovací jméno najdete v **registračním e-mailu**, který jste od nás dostali při registraci.

3. Pokud si nepamatujete své heslo, klikněte na **"Zapomněli jste heslo?"**. V dalším kroku vyplňte svou e-mailovou adresu, kterou jste použili při registraci. Poté klikněte na tlačítko **"Obnovit moje heslo"**.

| Přihlásit se                                                   | Obnova hesla                                                                                                    |
|----------------------------------------------------------------|----------------------------------------------------------------------------------------------------|
| Už máte svůj účet? Příhlaste se níže: Příhlašovací jméno Heslo | Zapomněli jste heslo? Zadějte srou e malitovou adresu niče a my Vám zašleme e mail s<br>instrukcem na jeho obnovení.<br>E malitová adresa |
| Zaporméli jste hesio?<br>Přihlósit se                          | Pokud máte problémy s obnovou hesta, <u>sornáltujíte nás</u> .                                                                            |

- 4. Do e-mailové schránky obdržíte zprávu s instrukcemi, jak heslo obnovit.
- 5. Po změně hesla budete **automaticky přihlášeni** a přesměrováni na hlavní stránku.

| IT Fitness Test                                                                                                    |                    |
|----------------------------------------------------------------------------------------------------|--------------------|
| Obnova hesla                                                                                                    | Změnit heslo       |
| Dobrý den!                                                                                                    |                    |
| Tento e-mai jese obdzloli, protože někdo požádal o heslo k Vašemu účtu 17 Pitness Test<br>2025.<br>Pokud jste to nebví VV. můžete bezoečné isprozvat tuto zorkov. Pokud jste zažádal o | Nové heslo         |
| změnu hesta, proslím, kálvněle na odkaz niže:<br>https://filmesa.mu/sa/uchr/sasesenskinesel/hev/um/lis-m/livr;<br>disektojí sa teletivález 100 m/lis-64 debati                         | Nové heslo (znovu) |
| V případé, že jste zapomněli, Vale přihlašovací jméno je niceleb.                                                                                                    | Zmēnit baslo       |
| Tým IT Pitness Test 2025!                                                                                                    |                    |
| Obnovit hesio                                                                                                    |                    |
| 0 2029, Digitalni kasilee - Narobni kasilee pro digitalni devednestat a povelaid Slevenakä republiky<br>Visiona priva vyhaanna i <u>Outrana asatesim joss</u>                          |                    |

# Pokud se IT Fitness Test účastníte poprvé, musíte si vytvořit nový uživatelský účet.

| Přihlásit se                                                   |  |
|----------------------------------------------------------------|--|
| Už máte svůj účet? Příhlaste se níče: Příhlašovací jméno Heslo |  |
| Zapormeli jete hesio?<br>Příhlásit se                          |  |
|                                                                |  |
| Registrace                                                     |  |

6. Vyplňte svůj profil uvedením základních údajů a zaregistrujte se jako učitel.

7. Z rozbalovacího seznamu **vyberte školu,** ve které působíte. V databázi najdete importovány všechny školy dostupné z oficiálního rejstříku MŠMT. Pokud vaši školu v databázi nenajdete, kontaktujte naši uživatelskou podporu na czechia@itfitness.eu.

| Jste tu poprvé? Vytvořte si nový účet:                                           |
|----------------------------------------------------------------------------------|
| Osobní informace                                                                 |
| Křestní jméno Příjmení                                                           |
| E-mailová adresa     Datum narození       Pohlaví*     muž     Žena     Neuvádím |
| Přihlašovací údaje                                                               |
| Přihlašovací jméno Heslo                                                         |
| Další detaily                                                                    |
| Zařazeni* 🔿 Student/žák 🔿 Učitel 🔿 Zaměstnanec 🚫 Jiné                            |
| Zvol zemi     Vyberte preferovaný jazyk     V                                    |

8. Pokud vaše škola vytvořila speciální třídu pro učitele, vyberte ji prosím z nabídky.

|   | Další detaily                                                                                                    |
|---|----------------------------------------------------------------------------------------------------|
|   | Zařazení* 🔿 Student/Žák 🧿 Učitel 🔿 Zaměstnanec 🚫 Zvědavý (jiné)                                                                                                    |
| ( | Česko ~ Česky ~                                                                                                    |
|   | Škola                                                                                                    |
| ( | Zvolte školu 🗸                                                                                                    |
| 3 | školu vyhledáváte podle jejiho oficiálního, celého názvu a adresy. Stačí však použít i ta slova, která jsou pro školu<br>edinečná. Nepoužívejte zkratky jako ZŠ, ZŠ a MŠ, neoficiální název své školy a nepište PSČ, Nenašli jste školu ani<br>po vícero pokusech? Kontaktujte nás přes <u>kontaktní formulář</u> . |
| 1 | Typ školy*                                                                                                    |
| ( | · · · · · · · · · · · · · · · · · · ·                                                                                                    |
|   | Třída/skupina                                                                                                    |
|   | Zvolit třídu V                                                                                                    |

9. V poslední části registrace je potřebné **udělit souhlas se zpracováním osobních údajů**. Udělení dalších souhlasů respondenta není pro účast v testování povinné.

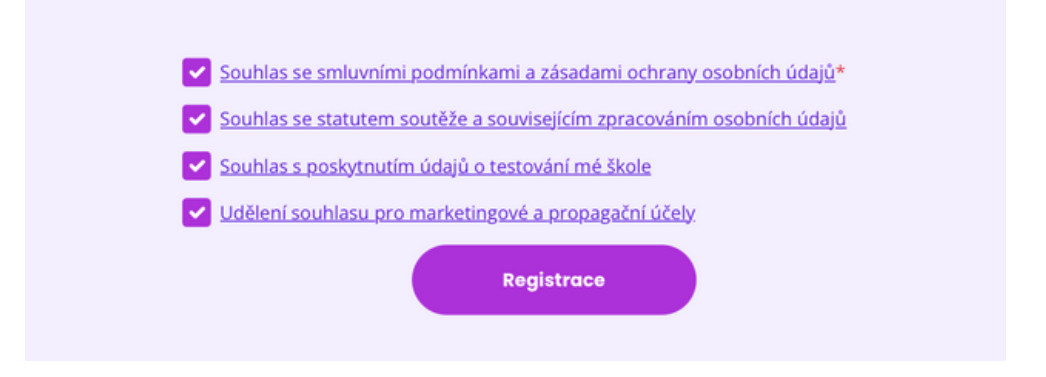

#### \*DŮLEŽITÉ – vysvětlení souhlasů

"Souhlas se statutem soutěže a souvisejícím zpracováním osobních údajů" je potřebné udělit, pokud se chcete zapojit do soutěže organizované v rámci certifikačního období IT Fitness Testu. Bez tohoto souhlasu není možné respondenta zařadit do slosování o ceny. Souhlas je možné udělit i zpětně, a to v profilu každého respondenta.

Doporučujeme, aby pedagogové aktivně vyzvali své studenty k udělení tohoto souhlasu a pomohli jim tak účastnit se soutěže o atraktivní ceny od partnerů projektu.

"Souhlas s poskytnutím údajů o testování mé škole" uděluje uživatel v případě, pokud chce své výsledky sdílet se svou školou. V případě, že respondent tento souhlas neudělí, pedagogové a ICT koordinátoři uvidí výsledek testu pouze v anonymizované podobě.

**"Souhlas pro marketingové a propagační účely"** slouží pro navazující online komunikaci autorů a partnerů testování se školami v souvislosti s dalšími možnými vzdělávacími aktivitami, které se týkají zvyšování digitální gramotnosti.

10. Pro dokončení registrace klikněte na tlačítko "Registrace".

11. Na Vámi zadanou e-mailovou adresu obdržíte odkaz k potvrzení registrace. Poté je vaše **uživatelské konto aktivní.** 

# Výběr a spuštění testu

1. Po potvrzení registrace budete automaticky přesměrováni na stránku a výběrem testu. **Pro pedagogy je doporučena varianta testu pro střední a vysoké školy.** 

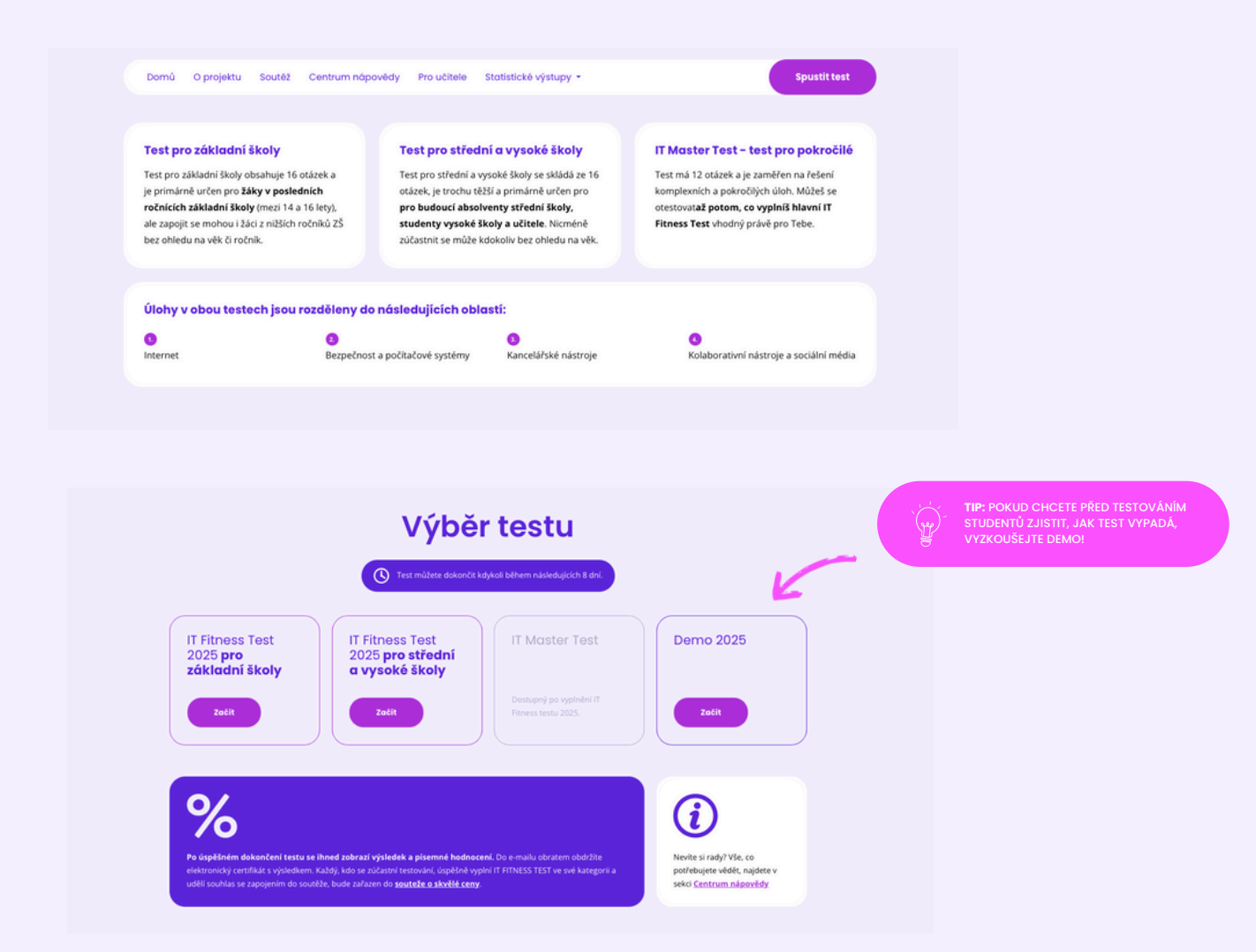

2. Pečlivě si přečtěte otázky a věnujte dostatečný čas jejich zodpovězení. Při práci **můžete využívat všechny dostupné nástroje** (online vyhledávání, sociální sítě, kancelářské programy, umělou inteligenci atd.).

3. Test je možné **dokončit v průběhu 8 dnů.** Průměrný čas k vyplnění je 30 až 45 minut. Doba vyplnění testu nemá vliv na výsledné hodnocení, má však vliv při losování výherců v rámci soutěže IT Fitness Test.

> **TIP:** Mezi otázkami je možné libovolně přeskakovat kliknutním na číslo otázky, přičemž se jednotlivé odpovědi průběžně ukládájí. K nedořešeným otázkám je možné se kdykoliv vrátit, a to i po odhlášení a opětovném přihlášení se do systému.

4. Pro dokončení testu klikněte na tlačítko **"Dokončit"** a test bude automaticky vyhodnocen.

5. Po absolvování testu obdržíte **elektronický certifikát s výsledným skóre** a slovním ohodnocením vašich digitálních dovedností.

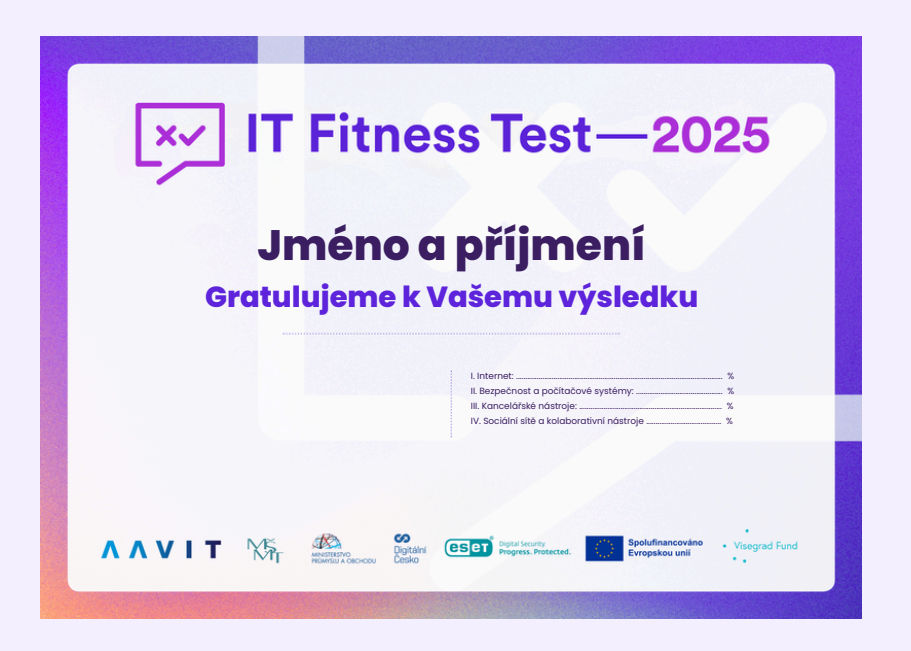

## Testování ve třídě

Proces realizace testování se studenty se skládá ze dvou částí:

- registrace studentů
- vyplnění testu.

Na začátku realizace testování je potřebné, aby měl každý student vytvořený uživatelský účet. Je také důležité, aby byli všichni studenti zařazeni do správné virtuální třídy, která slouží jako ekvivalent vaší třídy v rozhraní testovacích profilů.

Virtuální třídy si můžete vytvořit prostřednictvím funkcionality **"Správa tříd"**.

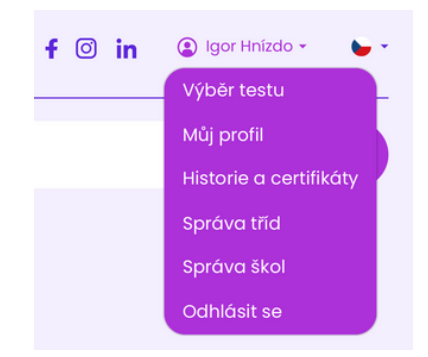

**TIP:** Virtuální třídy doporučujeme vytvořit v předstihu. Studenti tím získají více času na dokončení úloh během vyučovací hodiny.

# Správa tříd

1. Ve svém účtu klikněte na ikonu svého profilu a z nabídky vyberte "Správa tříd".

2. Novou **virtuální třídu** vytvořte pomocí tlačítka **"Vytvořit"**. Třídu srozumitelně a přehledně pojmenujte tak, aby byl výběr třídy pro vaše studenty co nejjednodušší.

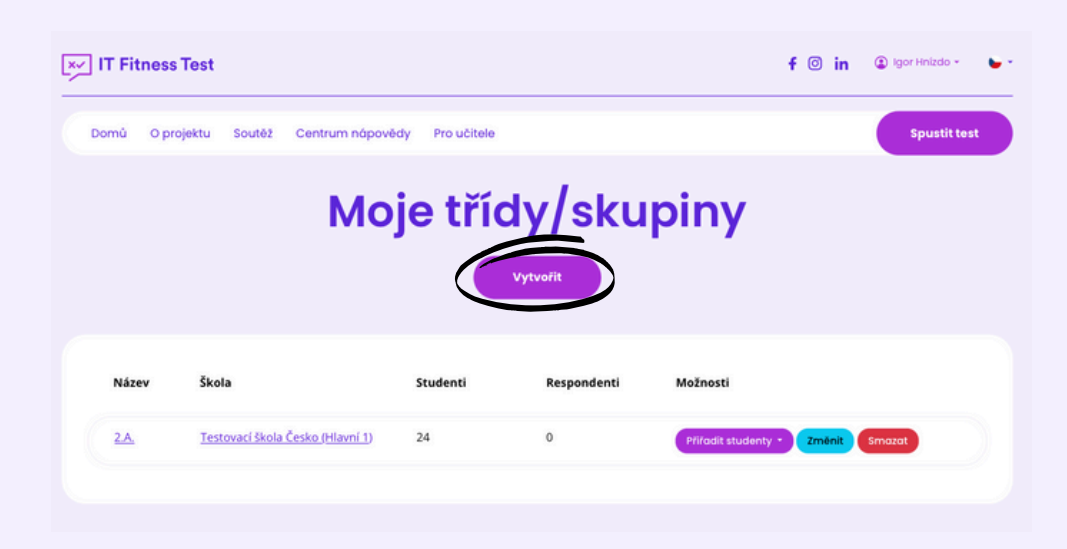

3. Pomocí tlačítka **"Přiřadit studenty"** můžete zaregistrovat své studenty, včetně těch, kteří nemají vlastní e-mailové adresy. Tímto způsobem vytvoříte studentům **unikátní přihlašovací jména a hesla**, pomocí kterých se mohou přihlásit do účtu a dokončit svou registraci.

4. Uložte si vygenerované přihlašovací údaje a zpřístupněte je vašim studentům. Tyto údaje není možné vygenerovat zpětně.

|   |                          |          | Zadá   | i <mark>ní s</mark> t | tudenta |
|---|--------------------------|----------|--------|-----------------------|---------|
| - | itudenti byli úspěšně př | iřazeni. |        |                       |         |
| P | řihlašo                  | ovací    | údaie: |                       |         |
| 1 | NibleXense(in fee        |          | aaajo. |                       |         |
| - | MaxSpoapc1               | 245489   |        |                       |         |
| 2 | 0053F81670               | 640999   |        |                       |         |
| 3 | PQ8/98G3OV               | 301187   |        |                       |         |
| 4 | KWQ01QDRH5               | 483367   |        |                       |         |
| z | pět Přiřadit nového      |          |        |                       |         |

\*DŮLEŽITÉ: Pokud ve správě tříd vidíte u dané třídy rozdílný počet studentů a respondentů, znamená to, že danou třídu nemá ve svém profilu zvolený stejný počet studentů, který jste při vytváření třídy přiřadili. Důvodem může být mimo jiné i to, že jste vytvořili víc přihlašovacích jmen, než které byly reálně použité. 5. Před spuštěním testů se ujistěte, že všichni vaši **studenti mají vytvořené uživatelské účty** a jsou **přiřazeni do správné virtuální třídy a školy**. Škola má také možnost nastavit speciální přihlašovací PIN kód, který umožní registraci pouze studentům dané školy.

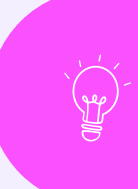

**TIP:** Prostřednictvím tlačítka "Změnit" můžete vytvořené třídy aktualizovat, například měnit jejich název nebo je archivovat. Archivace tříd je vhodná například v případě, pokud si chcete uložit třídy používané v minulých ročnících testování.

# Testování a výsledky

1. Vyzvěte své studenty, aby si vybrali test korespondující s jejich úrovní vzdělání:

- Test pro základní školy
- Test pro **střední školy**

2. Informujte studenty, že při řešení úloh mohou využívat **všechny dostupné nástroje** (online vyhledávání, sociální sítě, kancelářské programy, umělou inteligenci atd.).

| Test pro základní škol                | y                 | Test pro středr        | ní a vysoké školy           | IT Master Test - test pro p       | ookročilé    |
|---------------------------------------|-------------------|------------------------|-----------------------------|-----------------------------------|--------------|
| Test pro základní školy obsahu        | uje 16 otázek a   | Test pro střední a vy  | rsoké školy se skládá ze 16 | Test má 12 otázek a je zaměřen n  | a řešení     |
| je primárně určen pro <b>žáky v j</b> | posledních        | otázek, je trochu těž  | ší a primárně určen pro     | komplexních a pokročilých úloh. N | Aŭžeš se     |
| ročnících základní školy (me.         | zi 14 a 16 lety), | pro budoucí absolv     | renty střední školy,        | otestovataž potom, co vyplníš hl  | avní IT      |
| ale zapojit se mohou i žáci z ni      | žších ročníků ZS  | studenty vysoké šk     | coly a učitele. Nicméně     | Fitness Test vhodný právě pro Te  | be.          |
| der onnede ne ver er ornen.           |                   | Lucostin se muze n     |                             |                                   |              |
| Úlohy v obou testech j                | sou rozděleny do  | o následujících obla   | istí:                       |                                   |              |
| 0                                     | 0                 |                        | 0                           | 0                                 |              |
| Internet                              | Bezpečnos         | t a počítačové systémy | Kancelářské nástroje        | Kolaborativní nástroje a se       | ciální média |

3. Pokud studenti nestihnou dokončit test během jedné vyučovací hodiny, mohou se k němu **vrátit později a dokončit ho do 8 dnů.** 

4. Kliknutím na **název dané třídy** ve svém profilu v záložce "Správa tříd" získáte přístup k **individuálním i kolektivním výsledkům** svých žáků.

\*DŮLEŽITÉ: Upozorňujeme, že pro tento účel je nutné, aby studenti **při registraci** udělili souhlas s poskytováním údajů o testování škole, do které se při registraci zapsali.

|                   | Výsledky                              |                   |
|-------------------|---------------------------------------|-------------------|
| Testovací školo   | ı Česko (Hlavní 1)                    |                   |
|                   | IT Master Test                        |                   |
| - %               | -                                     | 0                 |
| Průměrný výsledek | Průměrné trvání                       | Počet respondentů |
|                   | IT Fitness Test 2025 pro střední a vy | ysoké školy       |
| - %               |                                       | 3                 |
| Průměrný výsledek | Průměrně trvání                       | Počet respondentů |
|                   | IT Fitness Test 2025 pro základi      | nî školy          |
| 52,08 %           | 0h:12m:50s                            | 3                 |
| Průměrný výsledek | Průměrné trvání                       | Počet respondentů |

5. V profilu můžete vidět průměrnou úspěšnost třídy i školy, a také další výsledky testování z minulých ročníků IT Fitness Test, do kterých jste se se svými třídami zapojili.

|                             | Třídy pe      | daaoaa        |                   |                 |  |  |
|-----------------------------|---------------|---------------|-------------------|-----------------|--|--|
|                             | Iméno         | Učitel        | Průměrný výsledek | Průměrné trvání |  |  |
| 1,                          | 2.6           | iva Svobodova | 18,00 %           | 0hc11mc12s      |  |  |
| 2                           | 2&            | Igor Hinizdo  | - N               |                 |  |  |
| 3.                          | 3.4.2024/2025 | Test Test     | 52,00 W           | 0h:57m:30s      |  |  |
| 4                           | 9.8.2024/2025 | Jana Nováková | + N               | ×               |  |  |
| Archiv tříd                 |               |               |                   |                 |  |  |
| Ukdaat vie 2021 (2022 (2023 |               |               |                   |                 |  |  |

6. Pokud Vaši studenti v testu **dosáhnou více než 50 %**, znamená to, že mají **dobrou úroveň digitálních dovedností**. Cílem testu není, aby každý student získal 100 %, ale aby si nejen oni, ale i vy jako pedagogové udělali přehled o jejich silných stránkách a oblastech, ve kterých se mohou dále rozvíjet.

| Respondenti |                                                |                |                                     |                         |             |           |  |
|-------------|------------------------------------------------|----------------|-------------------------------------|-------------------------|-------------|-----------|--|
|             | jméno                                          | Třida pedagoga | Výsledek a percentil                | Datum                   | Trvání      | Možnosti  |  |
| 1           | <u>Skrydé</u><br>Respondenti #831218           |                | <b>64,0 %</b><br>85,41 % / 100,00 % | 4. listopadu 2024 13:51 | 5h:55m:50s  | Odebrat • |  |
| 2           | Bára Lich<br>Respondenti #807539               |                | <b>60,0 %</b><br>81,84 % / 91,67 %  | 23. října 2024 17:58    | 1h:03m:56s  | Odebrat • |  |
| 3           | <u>Šárka Škrabalová</u><br>Respondenti #828762 |                | <b>56,0 %</b><br>78,04 % / 83,33 %  | 31. fijna 2024 12:17    | 9h:22mo44s  | Odebrat • |  |
| 4           | Jana Nováková<br>Respondenti #659583           | 3 A 2024/2025  | <b>52,0 %</b><br>73,91 % / 75,00 %  | 6. září 2024 16:50      | 0h:57m:30s  | Odebrat • |  |
| 5           | <u>Skridé</u><br>Respondenti #752585           |                | <b>44,0 %</b><br>64,28 % / 66,67 %  | 8. října 2024 13:38     | 20h:02m:20s | Odebrat • |  |
| 6           | Hana Kovářová<br>Respondensi #770995           |                | <b>24,0 %</b><br>31,51 % / 50,00 %  | 14. října 2024 9:05     | 0h:20m:15s  | Odebrat • |  |

7. Po skončení certifikačního období mohou všichni účastníci testování ve svém profilu najít **správné odpovědi**, které budou zpřístupněny v části **"Historie a certifikáty"**.

|                  | Historie a certi                                | пкату    |  |
|------------------|-------------------------------------------------|----------|--|
| Datum            | Průzkum                                         | Výsledek |  |
| 02.12.2024 16:02 | IT Fitness Test 2024 pro střední a vysoké školy |          |  |

Správné odpovědi **nikdy nezveřejňujeme v průběhu certifikačního období testování,** abychom všem respondentům zajistili rovné podmínky.

## Správa škol

Pokud chcete získat **přístup k výsledkům celé školy**, je nutné požádat o **roli koordinátora školy** prostřednictvím kontaktního formuláře. Tato role může být přidělena pouze registrovanému uživateli – pedagogovi nebo ICT koordinátorovi.

Kontaktní formulář najdete v **"Centru nápovědy"** na webových stránkách **itfitness.eu/cs/pomoc.** 

| Domů O projektu Soutéž <u>Centrum nápovědy</u> Pro učitele | Spustit test   |
|------------------------------------------------------------|----------------|
| Centrum nápovědy                                           | $\mathbf{G}$   |
|                                                            | C              |
|                                                            | že do je k dos |
| kontaktního formuláře.                                     | rednictvim     |
| lgor Hnizdo (gor_tnizdo@seznam.cz Cesko                    |                |
| Ζρεάνα                                                     |                |
| Choi se stát koordinátorem školy                           |                |
| Obeznámil/a jsem se s <u>bodminkomi ochrany soukromi</u>   |                |
| Odestot                                                    |                |

**Koordinátor školy** může spravovat registrovanou školu a všechny v ní registrované třídy, vytvářet nové třídy, přiřazovat a odebírat studenty, vidět individuální i souhrnné výsledky tříd (po kliknutí na danou třídu) a souhrnné výsledky celé školy (po kliknutí na název školy) za všechny ročníky testování.

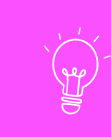

**TIP:** Pokud se někteří studenti přiřadili do nesprávné třídy, nebo vidíte výsledky studentů, které nepatří do vaše třídy, můžete tyto studenty ze třídy nebo školy vyřadit pomocí tlačítka "Odebrat".

## Soutěžte s IT Fitness Test

Zapojením se do projektu IT Fitness Test umožníte svým studentům poměřit se s vrstevníky v celé zemi, získat cenné dovednosti pro budoucnost a navíc soutěžit o atraktivní ceny.

Každý rok v rámci testování organizujeme **motivační soutěž pro studenty, učitele, třídy i celé školy.** Hlavním smyslem soutěže je nejen prověřit digitální dovednosti zapojených respondentů, ale také podnítit k jejich rozvoji hravou formou a podpořit spolupráci a týmového ducha mezi studenty.

#### Jak soutěž funguje?

Soutěž vždy probíhá po celou dobu certifikačního období. Zapojit se můžete jednoduše:

- Vytvořte si účet a při registraci udělte **souhlas se statutem soutěže a souvisejícím zpracováním osobních údajů.**
- Absolvujte test a snažte se získat **alespoň 50 % správných odpovědí.**
- Vyhodnocení soutěže probíhá po ukončení testování, kdy jsou **vylosováni výherci** z řad účastníků, kteří splnili podmínky soutěže.
- Výherci jsou o výhře informováni e-mailem.

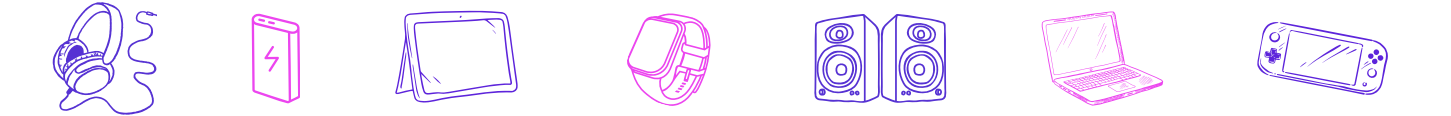

#### Pravidla soutěže

Kompletní podmínky soutěže každoročně zveřejňujeme na webových stránkách projektu IT Fitness Test. Učitelé i studenti zde najdou **aktualizované informace o soutěžních kategoriích, výhrách i pravidlech zapojení.** 

Sledujte naše webové stránky nebo sociální sítě a nic Vám neunikne. Více informací o soutěži můžete najít na **itfitness.eu/cs/soutez.** 

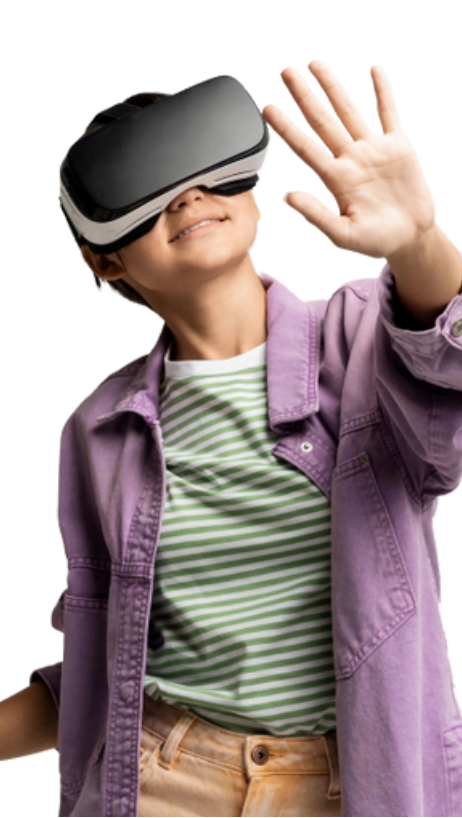

#### Jak se můžete zapojit?

#### STUDENTI

Stačí se zaregistrovat, souhlasit se statutem soutěže, vyplnit test a získat minimální potřebnou úspěšnost.

#### UČITELÉ

Podpořte zapojení svých studentů a motivujte je k účasti v testu. Učitelé vyhrávají ceny nejen pro jednotlivce, ale také za týmový úspěch třídy.

#### **TŘÍDY A ŠKOLY**

Zapojením dostatečného počtu studentů ve třídě a na celé škole zvyšujete šanci na účast v losování!

#### Máte otázky?

Pro lehčí navigaci jsme pro vás připravili několik informačních sekcí na našich webových stránkách.

Odpovědi na ty **nejčastěji kladené otázky** můžete najít v sekci **"Centrum nápovědy".** Pokud zde nenajdete odpověď na vaši otázku, můžete se na nás obrátit prostřednictvím **kontaktního formuláře**.

| Igor Hnizdo                | igor_hnizdo@seznam.cz | Cesko |  |
|----------------------------|-----------------------|-------|--|
| Zpráva                     |                       |       |  |
|                            |                       |       |  |
| Chci se stát koordinátorem | školy                 |       |  |

**Pro učitele** je k dispozici **speciální sekce** věnována pouze informacím pro testující učitele nebo ICT koordinátory. Najdete v ní praktické informace o projektu, instruktážní videa i aktuální informace o probíhajících webinářích.

# Děkujeme, že podporujete rozvoj digitálních dovedností vašich studentů a za váš zájem o bezplatné mezinárodní testování IT Fitness Test.

#### Přejeme hodně štěstí!

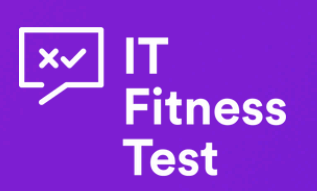

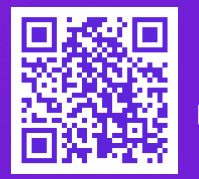

@itfitness\_test\_cz
 ITFitness Test Česká republika
 czechia@itfitness.eu
 itfitness.eu/cs